## NC Test Video Tutorial EOCs, EOGs and NCFEs

## **Chromebook:**

- Select the App Launcher Icon in found in the Chromebook Shelf.
- Select the NCTest App

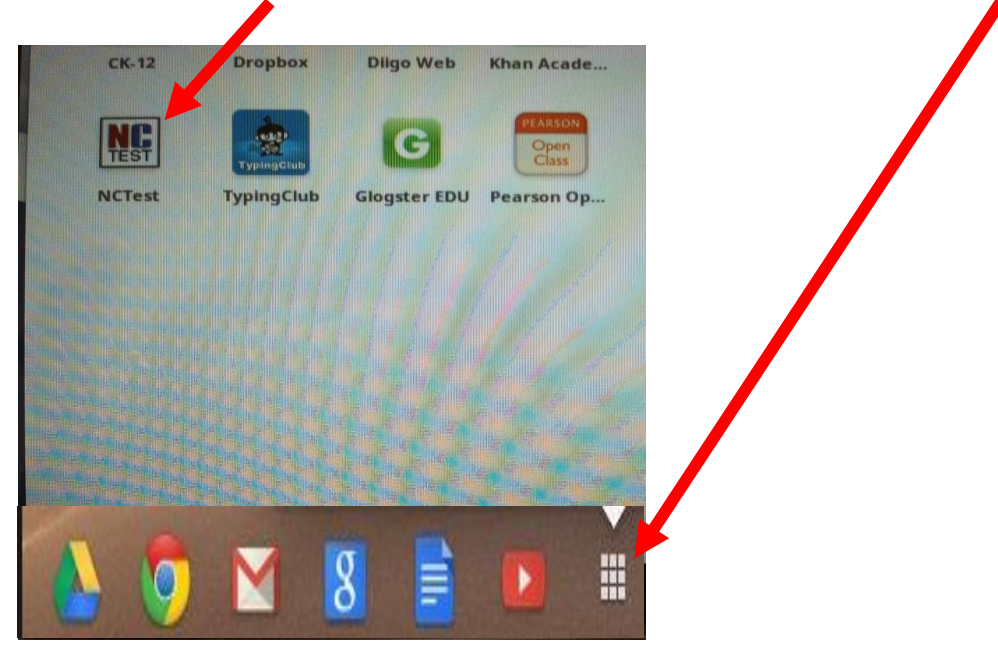

## **PC Computer:**

- Double Click the NCTest Icon located on the Desktop.

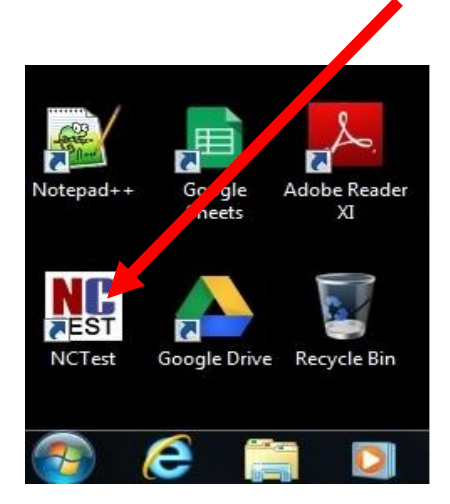

## 1. Select NC TEST Tutorial

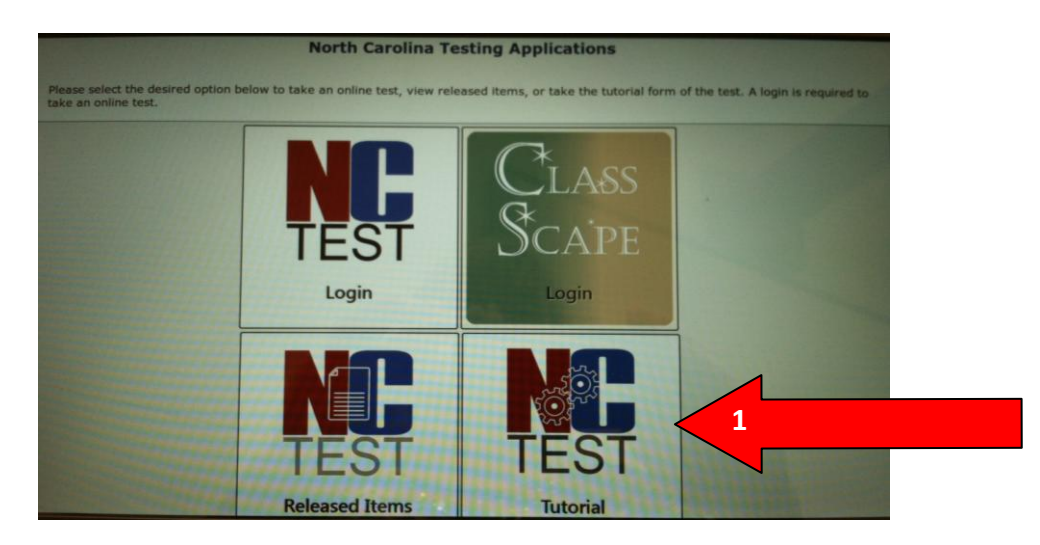

2. Select the desktop tutorial video.

|                                                         | Tutorial Login                                                                                                    |
|---------------------------------------------------------|----------------------------------------------------------------------------------------------------|
| North Carolina se<br>with students be<br>HERE . You may | chools participating in online assessment must use the tutorial video or the appropriate NCDPI tutorial scrip<br>fore test day. Answers to the items will not be saved or scored. You may watch the desktop tutorial video<br>watch the tablet tutorial video HERE. |
|                                                         | Test Type: choose test type                                                                                                    |
| 2                                                       | Test Name: choose test                                                                                                    |
|                                                         | Enable Computer Reads Test Aloud - Student Controlled                                                                                                    |
|                                                         | (Audio not available for English Language Arts Tutorial sets.)<br>* Available during testing only to students with this accommodation specified on their<br>IEPs   Section 504 Plans   LEP documentation.                                                           |
|                                                         | Change Font Size (optional):                                                                                                    |
|                                                         | Change Theme (optional):                                                                                                    |

3. Play the video.

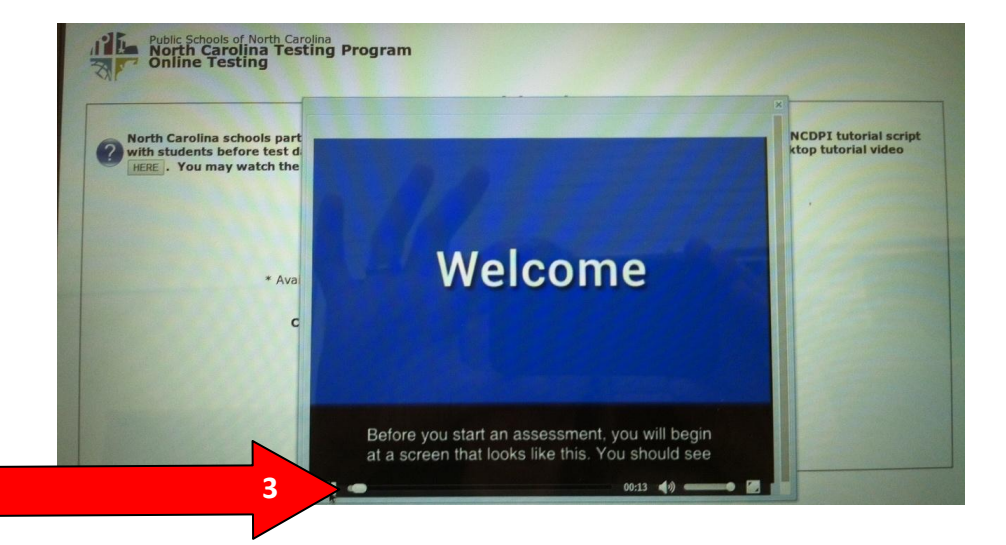